社会科研究会 WEB サイトに画像を登録したり、書き込んだりする場合にはログインが必要です。 ログインには、最初に下記の作業が必要です。(閲覧の場合はログインは不要)

## 1 新規登録の方法

(1) 社会科研究会 WEB サイト (<u>http://www.oh-syaken.com/</u>) にアクセスします。

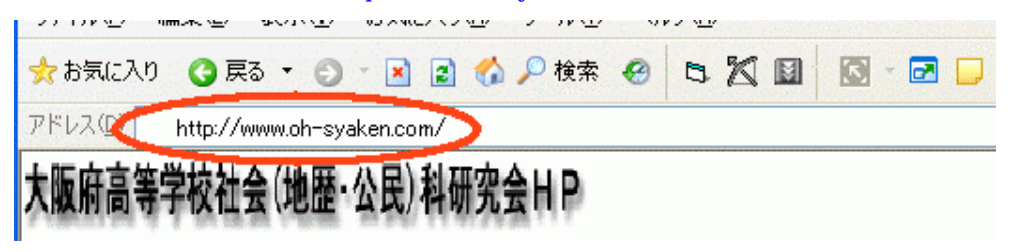

## (2)左.

| (2) 左上 | にある [新規登録]をマウス                                          | の右クリック                                                                                                    |  |  |  |
|--------|---------------------------------------------------------|----------------------------------------------------------------------------------------------------|--|--|--|
|        | <ul> <li>ログイン</li> <li>ユーザ名:</li> <li>パスワード:</li> </ul> | ◎ インターネットによる申し込み受付中の行事     掲載中の案内はありません                                                                                                    |  |  |  |
|        |                                                         | ○ 気間フルサイズカレンダー ▲ 2004年 ♥年 11月                                                                                                    |  |  |  |
|        | バスワード紛失<br>新規登録                                         | 日     火     水       1     2     3                                                                                                    |  |  |  |
| (3) 必  | 要事項を記入して、送信を押す。                                         |                                                                                                    |  |  |  |
|        | ユーリ豆珠<br>ユーザ名                                           | tanachan 必須                                                                                                    |  |  |  |
|        | メールアドレス                                                 | tanaka@yamato.com <u>必須</u><br>マニのメールアドレスを公開する                                                                                                    |  |  |  |
|        | ホームページ                                                  |                                                                                                    |  |  |  |
|        | タイムゾーン                                                  | (GMT+9:00)東京、大阪、札幌、ソウル、ヤクーツク                                                                                                    |  |  |  |
|        | パスワード                                                   | ●●●●●●●                                                                                                    |  |  |  |
|        | パスワード確認                                                 | ●●●●●●●                                                                                                    |  |  |  |
|        | 当サイトの新着情報などをメー<br>ルで受け取る                                | ⊙ \$\$1 ○111\$                                                                                                    |  |  |  |
|        | 免査                                                      | 【当サイトについて】<br>当サイトは大阪府社会科研究会の会員、準会員のた<br>めのコミュニティーサイト、および、教育情報の共有<br>化のために設置しています。ゲストとしての利用は一<br>部に限られていますので、是非、登録して大いにご注<br>用いただき、当サイトの発展のためにご協力いただき<br>ますようにお願い致します。<br>利用に際し以下の利用条件をよくお読みになり、こ |  |  |  |
|        |                                                         | ご 12/13よエ記争項に可思します。<br>  送信  最後に押す                                                                                                    |  |  |  |

(4) しばらくすれば確認のメールが自動的に、先ほど入力した入力の自分のメールに送られてきます。 その中の記入されている URL にアクセスすると登録が完了します。

注意 セキュリティソフト(ノートン)が入っている場合、うまく登録できない場合があります。その場合画

面右下のアイコン € をクリック後、無効を選択して登録してください。(終われば有効に戻す)

## 2 画像の投稿方法

(1) 画像投稿の方法(ログインします)

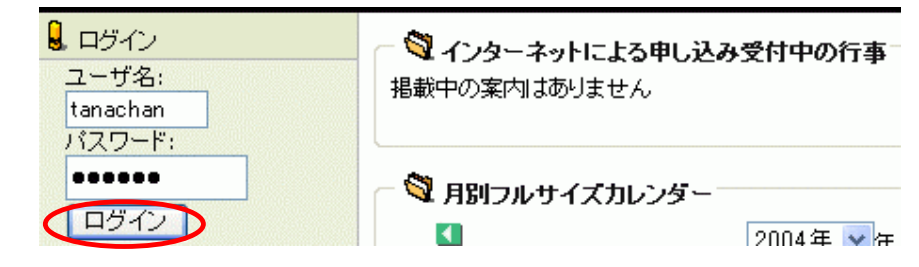

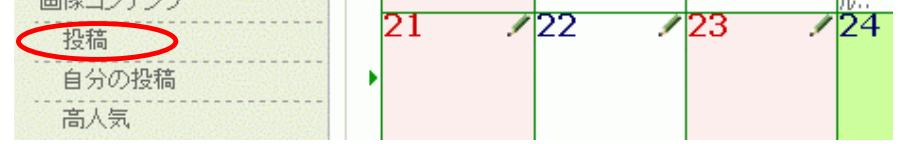

(3)投稿する画像にタイトル、説明を書き、カテゴリを選択し、画像選択によりのハードディスク等に ある画像ファイルを選択(参照ボタンを押す)してください

| 画像アップロー |                                                                                           | presentation of the second second second                                |
|---------|-------------------------------------------------------------------------------------------|-------------------------------------------------------------------------|
| サイズ上限   | 1024 × 768 (auto resize)                                                                  | ・ 画像サイズ (大きさ)は                                                          |
| サイズ上限   | 155000                                                                                    | 800×600 ピクセルがお勧め                                                        |
| タイトル    | チビチリガマ                                                                                    | です。<br>・ 画像サイズ ( 容量 ) は                                                 |
| 説明      | <ul> <li></li></ul>                                                                       | 150KB 以内に圧縮してくだ<br>さい。                                                  |
|         |                                                                                           |                                                                         |
|         | 沖縄では鍾乳洞のことをガマと言います。<br>時、住民達はガマに避難しましたが、迫りき<br>力軍に抵抗するすべもなく自決を強いられた<br>命を絶つ悲劇が後を絶ちませんでした。 | 沖縄戦の <u>&lt;</u><br>来るアメリ<br>たり、自ら                                      |
|         | ここ読谷村のチビリチリガマは巨大で、<br>アガイドの方の案内で中に入りました。<br>撮影日 2003年10月14日                               | <ul> <li>・検索用に文中にキーワード</li> <li>を記入してください。</li> <li>・撮影日も記入。</li> </ul> |
|         |                                                                                           |                                                                         |
|         |                                                                                           |                                                                         |
| カテゴリ    | 47沖縄県 💽 ,                                                                                 | 必ず指定してください                                                              |
| 画像選択    |                                                                                           | 参照                                                                      |
| 画像回転    |                                                                                           | <ul> <li>・プレビューで確認して、良ければ [送信] ボタンを押してください。</li> </ul>                  |
|         | プレビュー 送信 キャンセル                                                                            | •·- •                                                                   |

- 追記 デジカメで撮影した場合、画像のサイズ(画面の大きさや容量)が大きくなりますので、投稿の 際には、基準(1024×800 ピクセル、150KB)以下にする必要があります。この作業に「縮小専 用。」をお勧めします。右から <u>http://www.a-groove.com/software/shukusen/index.html</u>
- 追記 投稿後、自分のコンテンツの字句の修正、削除ができます。ログインすれば、タイトルの右に のような小さなアイコンが現れますので、クリック後、編集できます。<u>画像を変更する場合</u>は、 説明文を別の場所に保存して、削除してから、改めて説明を書き、再 UP して下さい。

3 デジカメで撮影した画像を UP する前に

最近のデジカメは高画質、高解像度でサイズが大きくなり、その分ファイルサイズも大きくなります。 このままでは、本研究会のサーバーには登録(UP)出来ません。その理由は、サーバー容量に限りがある こと、大きなファイルは転送等に時間がかかり、扱いにくいので、必ず下記のサイズ以下に縮小、圧縮す る必要があります。

画面サイズは1024×768ピクセル、ファイル容量150KB

ただし、あまり小さ過ぎたり、圧縮しすぎたりすれば、小さく不鮮明で説得力の無い画像になってしま います。あまり小さくならないように、圧縮しすぎないようにしてください。

画像処理ソフトにはこのような機能が付いており、試行錯誤で調整していきます。これが、慣れるまで に結構難しいものです。

こんな場合に、お勧めのフリーソフトの「縮小専用。」というソフトがあります。 このソフトを下記のところからダウンロードして、使用してください。

http://www.a-groove.com/software/shukusen/

このソフトを立ち上げ、縮小しようとする画像ファイルを右下の窓の所にドロップ & ドロップするだけです。

下の図は立ち上げた時の画面です。私の場合、設定はピクセルサイズを800×800、オプションで 画像くっきり(鮮鋭化)のつまみをやや右より、ファイルサイズを150Kbyteに設定しています。

| Co | Copyright(c)2000-2002 a-groove.com |                  |                                    |   |  |  |  |
|----|------------------------------------|------------------|------------------------------------|---|--|--|--|
|    | 縮小                                 |                  | Help Exit                          |   |  |  |  |
|    | C 1280 × 1280                      | C 400 × 400      | ● ○ ファイル名の 前に 👤                    |   |  |  |  |
| •  | C 1024 × 1024                      | 🔿 320 × 320      | ● - をつけて保存                         |   |  |  |  |
|    | ⊙ 800 × 800                        | 🔿 160 × 160      | <ul> <li>フォルダを作ってその中に保存</li> </ul> |   |  |  |  |
| C  | 🔿 640 × 640                        | C 140 × 140      | フォルダ名 Resized                      |   |  |  |  |
|    | -オブション-<br>■ 画像くっきり()<br>□ 彩度を上げて  | 鲜锐化》「」「」「」<br>保存 | • • • • • • • • • • • • • •        |   |  |  |  |
|    | □ モノクロで保存                          | 戸する              | ● ◆ ◆ 画像ファイルをここに ◆ ◆               |   |  |  |  |
|    | □ プログレッシコ<br>□ 簡易HTML出;            | がで保存する<br>カ      | ドラッグ&ドロップしてください                    |   |  |  |  |
| C  | ○ JPEG量子化3                         | 率を指定 92 (1-100%) |                                    |   |  |  |  |
|    | ◎ ファイルサイス                          | 、を指定 150 KByte   |                                    | 1 |  |  |  |